#### Android ActiveSync Setup

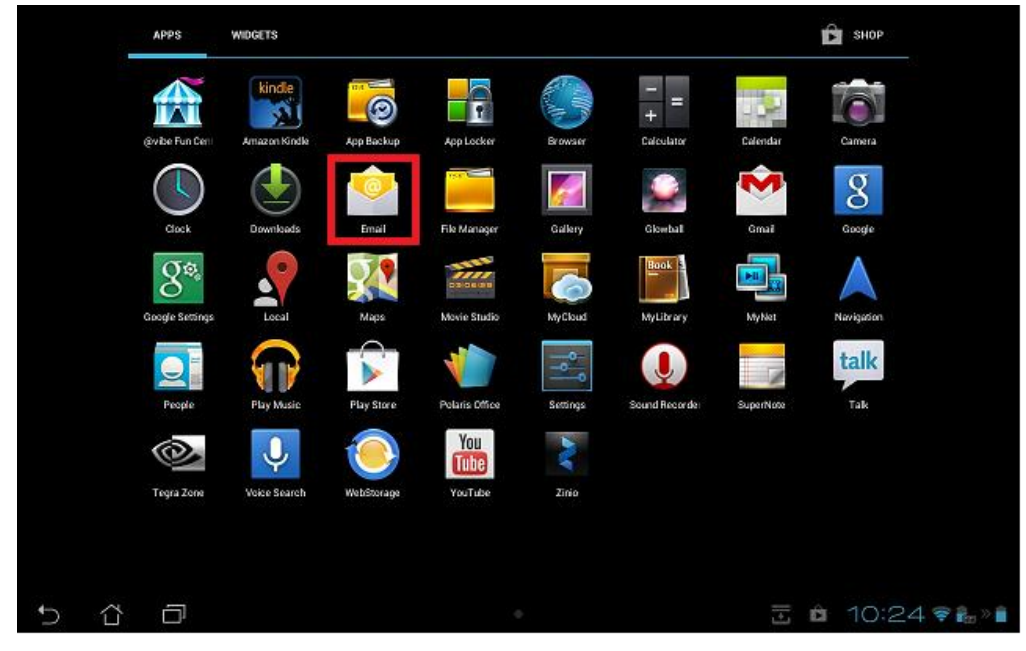

#### Select "E-mail" in the applications.

| Acco | unt setup     |                            |                      |    |     |       |         |         |
|------|---------------|----------------------------|----------------------|----|-----|-------|---------|---------|
|      | Email a       | ccount                     |                      |    |     |       |         |         |
|      | You can set u | up email for most accounts | s in just a few step | 8. |     |       |         |         |
|      | Email address | username@tru.ca            |                      |    |     | Manua | l setup |         |
|      | Password      |                            |                      |    |     |       | -       |         |
|      |               |                            |                      |    |     | Ne    | xt      |         |
|      |               |                            |                      |    |     |       |         |         |
|      |               |                            |                      |    |     |       |         |         |
|      |               |                            |                      |    |     |       |         |         |
|      |               |                            |                      |    |     |       |         |         |
|      |               |                            |                      |    |     |       |         |         |
|      |               |                            |                      |    |     |       |         |         |
| ţ    | 6 D           |                            |                      |    | 722 | . Ê   | 10:25   | 😤 🔐 » 💼 |

Enter your e-mail address. (If your network login name is not the same as your e-mail address, use your network login (Active Directory) name and add "@tru.ca".)

Enter the password: Your network password. Select "Next".

### Android ActiveSync Setup

| Account setup        |          |   |          |             |             |
|----------------------|----------|---|----------|-------------|-------------|
| Account type         | e        |   |          |             |             |
| What type of account | is this? |   |          | Previous    |             |
| POP3                 |          |   |          |             |             |
| ІМАР                 |          |   |          |             |             |
| Exchang              | e        |   |          |             |             |
|                      |          |   |          |             |             |
|                      |          |   |          |             |             |
|                      |          |   |          |             |             |
| 5 6 0                |          | • | <u> </u> | 🖬 🏟 10:26 🔊 | 2<br>20 × 1 |

Select "Exchange".

| 11 Acc | count tehup              |                   |                        |              |        |     |          |                                   |
|--------|--------------------------|-------------------|------------------------|--------------|--------|-----|----------|-----------------------------------|
|        | Server set               | ttings            |                        |              |        |     |          |                                   |
|        | Densellimeare            | utername@bate     |                        |              |        |     |          |                                   |
|        | Parriet                  |                   |                        |              |        |     | Previous |                                   |
|        | leve.                    | envelomail tru ca |                        |              |        |     |          |                                   |
|        | 🖉 Uter seb.              |                   | Checking incoming serv | er ortlings. |        |     |          |                                   |
|        | Accept a                 | il 552, certific  | _                      | Canori       | _      |     |          |                                   |
|        | Chart coldicate<br>Noric |                   |                        |              | Select |     |          |                                   |
|        |                          | 443               |                        |              |        |     |          |                                   |
|        | Mid-Conix D              |                   |                        |              |        |     |          |                                   |
|        |                          |                   |                        |              |        |     |          |                                   |
| 5      | 0 O                      |                   |                        |              | φ.     | ⊡ ⊑ | 10:27    | $\Psi  \hat{g}_{\rm B} = \hat{g}$ |

It should automatically detect the necessary settings.

If it fails, make sure you have entered the user name and password correctly and you may need to change the port to "993" and try again.

Make sure that SSL is selected (Use secure connection).

### Android ActiveSync Setup

|   | ccount setup               |                 |                                                                 |                                          |                               |   |      |        |          |     |
|---|----------------------------|-----------------|-----------------------------------------------------------------|------------------------------------------|-------------------------------|---|------|--------|----------|-----|
|   | Server set                 | ttings          | ings                                                            |                                          |                               |   |      |        |          |     |
|   | Domain\Ueemanie            | Username@       | Usernamo@tru.ca                                                 |                                          |                               |   |      |        |          |     |
|   | Password                   |                 | •••                                                             |                                          |                               |   |      | Previo | us       |     |
|   | Server                     | exwebma         | A Remote security adr                                           | ninistration                             | _                             | 1 |      | Nex    |          |     |
|   | 😿 Use sect                 | re connection   | The server exwebmail.tru.ca re<br>remotely control some securit | equires that you a<br>y features of your | llow it to<br>Android device. | 1 |      |        |          |     |
|   | 🔲 Accept a                 | II SSL certific | Cancel                                                          | p this account?                          | ок                            |   |      | Userna | maguu.ca |     |
|   | Client certificate<br>None | -               |                                                                 |                                          | Select                        |   |      |        |          |     |
|   | Port                       | 443             |                                                                 |                                          |                               |   |      |        |          |     |
|   | Mobile Device 10           |                 |                                                                 |                                          |                               |   |      |        |          |     |
|   | ~ ¬                        |                 |                                                                 |                                          |                               |   |      |        |          |     |
| 5 |                            |                 |                                                                 |                                          |                               | + | dim. | 13     | 10:27 🗣  | 5 × |

You have to agree ("OK") to the "Remote security administration" in order to continue setting up the account.

| Account o             | ptions                                             |   |          |
|-----------------------|----------------------------------------------------|---|----------|
| Inbox checking freque | ncy Every 5 minutes                                |   |          |
| Days to sync          | Three days                                         | 4 | Previous |
| 🗌 Send ema            | ill from this account by default.                  |   | Next     |
| 🗹 Notify me           | when email arrives.                                |   | - 1 I    |
| 🗹 Sync can            | acts from this account.                            |   |          |
| 🗹 Sync cale           | ndar from this account.                            |   |          |
| Sync ema              | il from this account.                              |   |          |
| 🗌 Automati            | cally download attachments when connected to Wi-Fi |   |          |
|                       |                                                    |   |          |
| 5                     |                                                    |   | □ 10:29  |

Change the "Inbox Checking Frequency" to "Every 5 minutes" or higher, to prevent server and client overload.

Select "Next".

### Android ActiveSync Setup

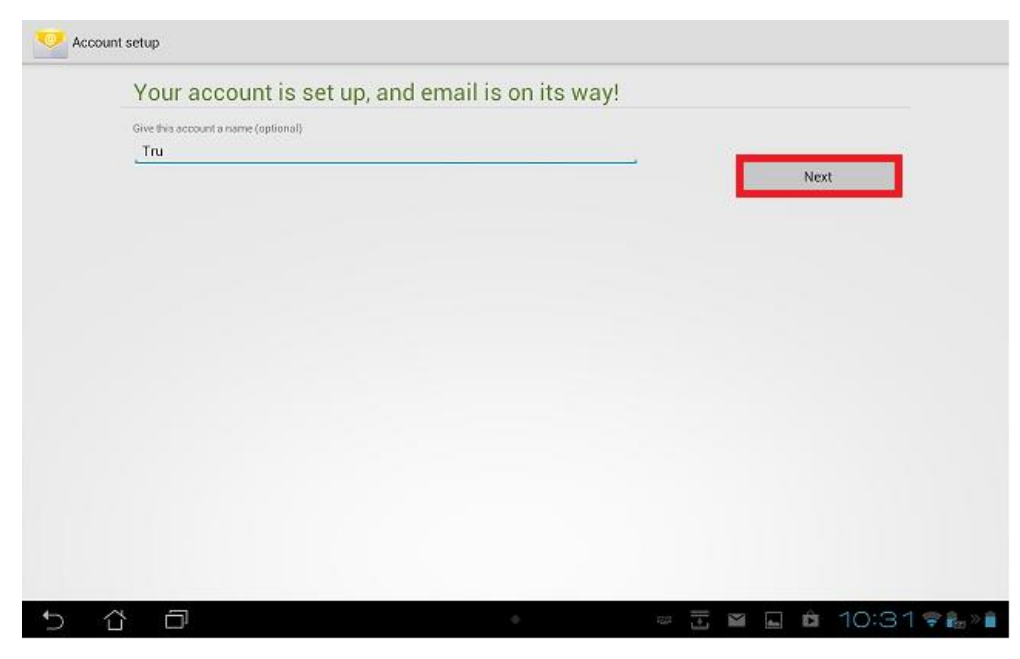

Provide a name for the account. Then select "Next".

| Email |                                                                                                    |
|-------|----------------------------------------------------------------------------------------------------|
|       | Activate device administrator?                                                                                                    |
|       | 📀 Email                                                                                                    |
|       | The server exwedomail it u car requires that you allow it to remotely control some security features of your Anshroid device.                                                                                                |
|       | Activating this administrator will allow the app Email to perform the following<br>operations:                                                                                                    |
|       | Erase all data     Erase the tablet's data without warning by performing a factory data reset                                                                                                    |
|       | <ul> <li>Set password rules<br/>Control the length and the characters allowed in screen-unlock passwords.</li> </ul>                                                                                                    |
|       | <ul> <li>Monitor screen-unlock attempts Monitor the number of incorrect passwords typed when unlocking the acreen, and lock the tablet or erase all the tablet's data of too many incorrect. passwords are typed.</li> </ul> |
|       | Lock the screen Control how and when the screen locks.                                                                                                    |
|       | <ul> <li>Set lock-screen password expiration<br/>Control how frequently the lock-screen password must be changed.</li> </ul>                                                                                                 |
|       | Set storage encryption Require that stored app data be encrypted.                                                                                                    |
|       | Disable cameras     Prevent use of all device cameras                                                                                                    |
|       | Cancel Activate                                                                                                    |
|       |                                                                                                    |
| 5 습 🗇 | <ul> <li></li></ul>                                                                                                    |

You have to select "Activate" in order to complete the account configuration.

### Android ActiveSync Setup

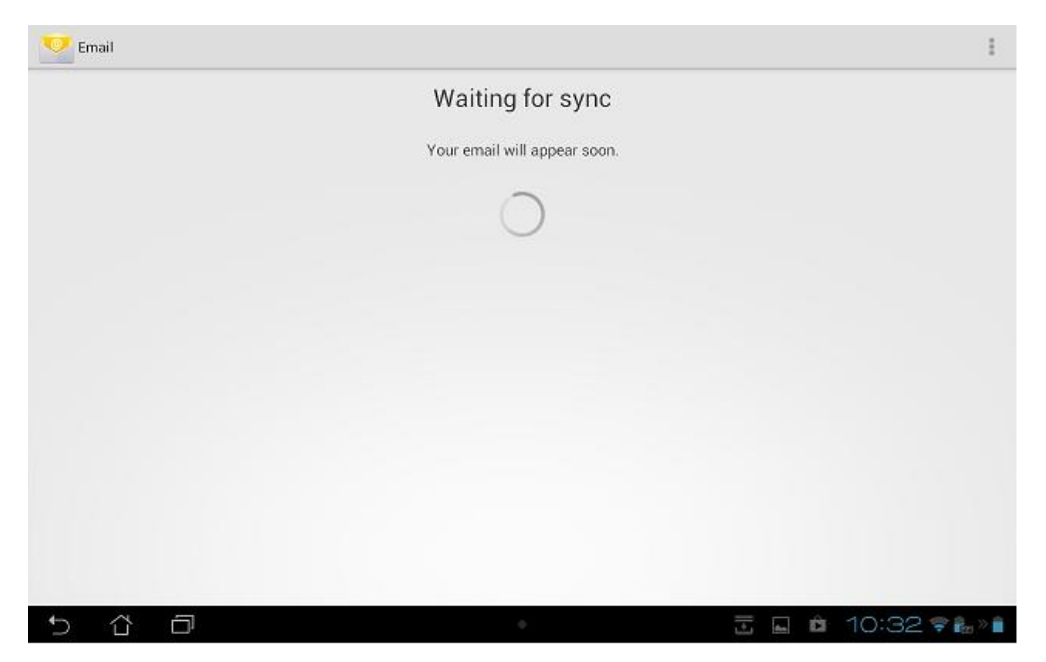

E-mail may take a while to sync depending on:

- Your internet connection speed
- Amount of mail in the inbox
- Resources available on your device
- Possible security updates (Check notifications on the device)